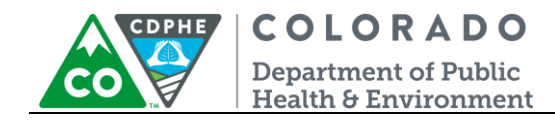

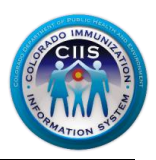

# HL7 Messaging Tool – Individual Site

CIIS Resource Center User Guidance

The HL7 Messaging Tool, in the CIIS Resource Center, allows provider staff or an EHR vendor the ability to validate HL7 messages for a practice. This tool provides instantaneous, detailed error reporting, information necessary to correct formatting/content issues without delay.

The HL7 Messaging Tool accepts HL7 version 2.5.1. It can be used for validating VXU and QBP HL7 Message Types.

This guide describes how to produce and interpret the HL7 Messaging Tool in the CIIS Resource Center.

## **Table of Contents**

| 2  |
|----|
| 3  |
| 4  |
| 5  |
| 6  |
| 8  |
| 8  |
| 10 |
|    |

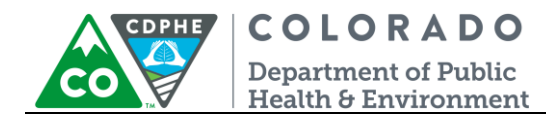

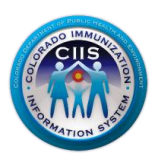

## **Getting Started**

- 1. Log into the CIIS Resource Center (<u>https://www.ciisresources.com/</u>) using your username and password.
  - a. If you cannot log into the CIIS Resource Center because you do not have an account, please contact your CIIS Clinic Administrator to create an account.
  - b. If you have forgotten your password, click the "Forgot Password" link and follow the instructions.
  - c. If you have forgotten your username, you will need to contact the CIIS Help Desk.

| Returning Users               | CIIS Help Desk                     |
|-------------------------------|------------------------------------|
|                               | Phone: 303-692-2437 option 2       |
| Username:                     | Toll Free: 1-888-611-9918 option 1 |
| Password:                     | Fax: 303-758-3640                  |
| Login Clear                   |                                    |
|                               | Send us an email:                  |
| Forgot Password.              | Link <u>cdphe.ciis@state.co.us</u> |
| Not Registered? Register Now. |                                    |

 On the Main Screen, click on Submit an HL7 message to prove submission capability under the Meaningful Use Immunization Reporting widget. This will take you to the HL7 Messaging Tool. If you do not have access to this widget, contact the CIIS Help Desk at 303-692-2437 (option 2) or 1-888-611-9918 (option 1).

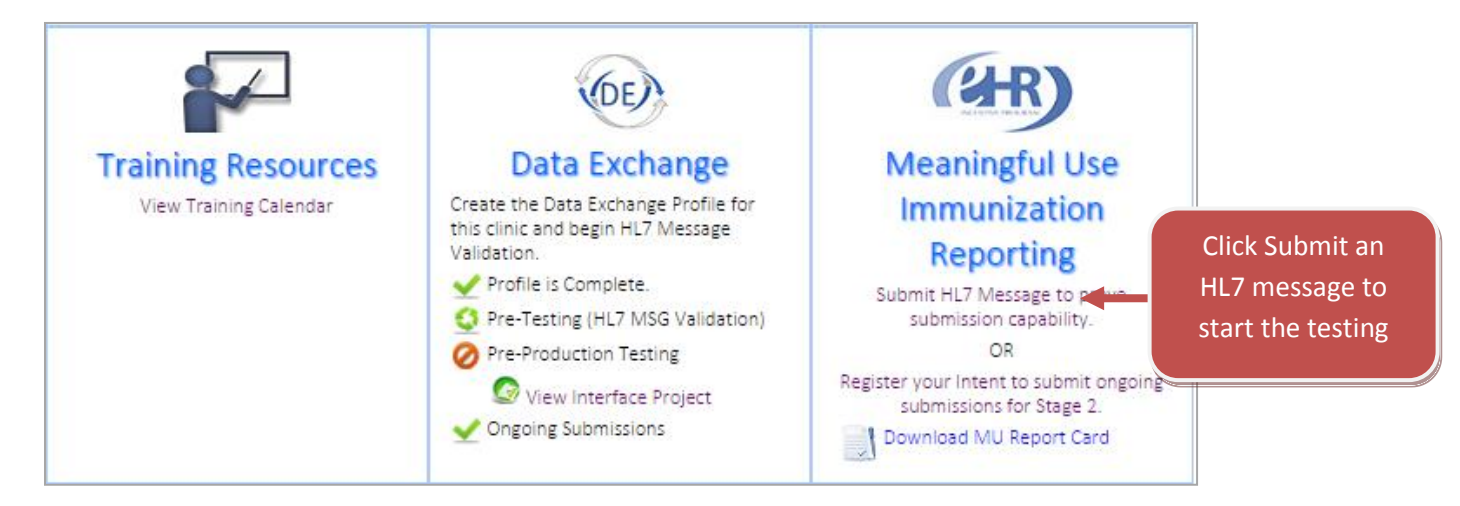

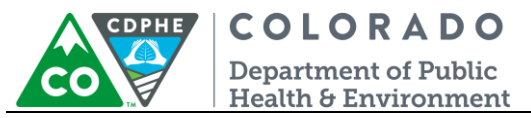

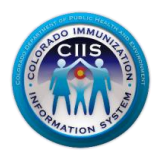

## **Uploading a HL7 Test Message**

This section will go into detail on how to upload a HL7 test message.

1. On the Data Exchange screen, the Submit HL7 Test Message sub tab should be highlighted. Click on Upload New File.

| Data Exchange                                                                                                    |                                                                                                    | E                                          |
|----------------------------------------------------------------------------------------------------|----------------------------------------------------------------------------------------------------|--------------------------------------------|
| Meaningful Use Information Submit HL7 Te                                                                                                    | Stage 2: Register                                                                                                    | Intent Messaging &<br>Acknowledgements     |
| Instructions:                                                                                                    |                                                                                                    |                                            |
| <ol> <li>Generate a sample HL7 VXU message from t</li> <li>Click the Upload button and browse for the</li> <li>The uploaded file will display at the top of th</li> <li>Click Run Validation.</li> </ol> | the Electronic Health Record Solution<br>message file on your computer. (ONI<br>e list of the Validation History below | Y .hl7 and .txt file types are acceptable) |
| <ol> <li>The Status column will update with  for a</li> <li>Click View to see detailed validation results for a</li> </ol>                                                                               | a message that passes or 🧭 for a fa<br>for the file.                                                                   | iled message.                              |
| File Validation History                                                                                                    | Click Upload New File                                                                                                  | Upload New File                            |

- 2. On the Upload New File > > screen, select the appropriate information for HL7 Message Type, EHR Product-Version, and Provider Site.
  - a. HL7 Message Type\* Select VXU or QBP based on message type that is being tested.
  - b. File is for EHR Product Version\* Select the correct EHR product and version being used.
  - c. File is for Provider Site\* Select the radio button for the Provider Site that matches the data being submitted in the test file.
  - d. Click Choose File to select the message to be uploaded. Once the file is found, click Upload File.
     Note: The HL7 Messaging Tool only accepts .txt and .hl7 file formats. All other file formats will result in an error message.

Note: The HL7 Messaging Tool has a built in anonymizer that will allow for real-patient data to be submitted. The system will change all identifying information.

| <b>COLORAD</b><br>Department of Publi<br>Health & Environme | <b>O</b><br>ic<br>ent                                                                                                    |                                                                                                    |                                                                                                    |                                                                                                    |
|-------------------------------------------------------------|----------------------------------------------------------------------------------------------------|----------------------------------------------------------------------------------------------------|----------------------------------------------------------------------------------------------------|----------------------------------------------------------------------------------------------------|
| / File >>                                                   |                                                                                                    |                                                                                                    |                                                                                                    |                                                                                                    |
| Type*                                                       |                                                                                                    |                                                                                                    |                                                                                                    |                                                                                                    |
| ted vaccination record update                               | T                                                                                                    |                                                                                                    |                                                                                                    |                                                                                                    |
| R - Product - Version*                                      |                                                                                                    |                                                                                                    |                                                                                                    |                                                                                                    |
| cripts ED - 6.3 Service Release 4                           | ł                                                                                                    | T                                                                                                    |                                                                                                    |                                                                                                    |
| vider Site*                                                 |                                                                                                    |                                                                                                    |                                                                                                    |                                                                                                    |
| inic                                                        |                                                                                                    |                                                                                                    |                                                                                                    |                                                                                                    |
| le to upload*                                               | Selected test file                                                                                                    | UPLOAD FILE                                                                                                    | Click Upl<br>File to be                                                                                                    | oad<br>egin                                                                                                    |
|                                                             | COLORAD<br>Department of Public<br>Health & Environme<br>V File >><br>Type*<br>ted vaccination record update<br>C-Product - Version*<br>scripts ED - 6.3 Service Release 4<br>vider Site*<br>inic<br>le to upload*<br>iSIIS 251 SSN Test.txt | COLORADO<br>Department of Public<br>Health & Environment<br>v File >><br>Type*<br>ted vaccination record update<br>- Product - Version*<br>scripts ED - 6.3 Service Release 4<br>vider Site*<br>inic<br>He to upload*<br>iSIIS 251 SSN Test.txt | COLORADO   Department of Public   Health & Environment      File >> Type* ted vaccination record update • R - Product - Version* scripts ED - 6.3 Service Release 4 • vider Site* inic He to upload* iSIIS 251 SSN Test.txt • Selected test file UPLOAD FILE | COLORADO         Department of Public         Health & Environment         V File >>         Type*         ted vaccination record update         R - Product - Version*         scripts ED - 6.3 Service Release 4         vider Site*         inic         le to upload*         Selected test file         UPLOAD FILE |

## **Running a HL7 Validation**

This section will go into detail describing how to run a validation, the immediate results displayed, and the next steps based on the outcome.

 Once the file has been uploaded (covered in the Uploading a HL7 Test Message section), the system returns to the Data Exchange screen. The new file will be listed under "File Validation History" (the newest submitted file will be listed at the top of the list). In the View Detail column click on **Run Validation**.

|    | Data Exchang                                                                                                    | е                                           |                                                                                              |                                              |                      | œ                 |
|----|----------------------------------------------------------------------------------------------------|---------------------------------------------|----------------------------------------------------------------------------------------------|----------------------------------------------|----------------------|-------------------|
|    | Immunization Reporting Stage                                                                                                    | e 1: Submi<br>Message                       | t Test Stage 2: Registe                                                                      | er Intent A                                  | Messagi<br>cknowledg | ing &<br>gements  |
| In | structions:                                                                                                    |                                             |                                                                                              |                                              |                      |                   |
|    | <ol> <li>Generate a sample HL7 VXU mes</li> <li>Click the Upload button and bro<br/>acceptable)</li> <li>The uploaded file will display at t</li> <li>Click Run Validation.</li> </ol> | sage from t<br>wse for the<br>the top of th | he Electronic Health Record<br>message file on your compu<br>ne list of the Validation Histo | Solution.<br>ter. (ONLY .hl7 an<br>ry below. | d .txt file t        | ypes are          |
|    | <ol> <li>The Status column will update w</li> <li>Click View to see detailed validate</li> </ol>                                                                                       | ith 🛩 for a<br>ion results f                | e message that passes or 🥝<br>for the file.                                                  | for a failed mess                            | age.                 |                   |
|    | File Validation History                                                                                                    | File                                        | e Validation H                                                                               | istory                                       | Uploa                | d New File        |
| #  | EHR Product/Version                                                                                                    | File<br>Type                                | File Name                                                                                    | Evaluation<br>Date                           | Status               | View Detail       |
| 1  | Allscripts ED - 6.3 Service<br>Release 4                                                                                                    | VXU                                         | iSIIS 251 SSN Test.txt                                                                       | 11 06 2014<br>11:06                          | 0                    | Run<br>Validation |

2. The Validation Results will be immediately posted with a Validation Passed or Validation Failed notification. See Validation Passed and Validation Failed sections for status and next steps.

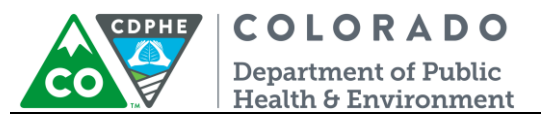

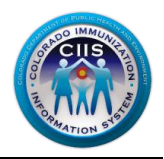

#### Validation Passed – Status & Next Steps

- 1. If your message meets the CIIS HL7 File Specifications a Validation Passed message will display after the validation processes. One of two messages will be displayed.
  - Validation Passed with Warning The message passed but has Warnings! CIIS staff would like the Warnings reviewed and corrected, if possible. Click View Validation Summary to be directed to the Message Summary Report. For more information on interpreting this report review the *Viewing Summary Report* under the Running and Interpreting Reports section.

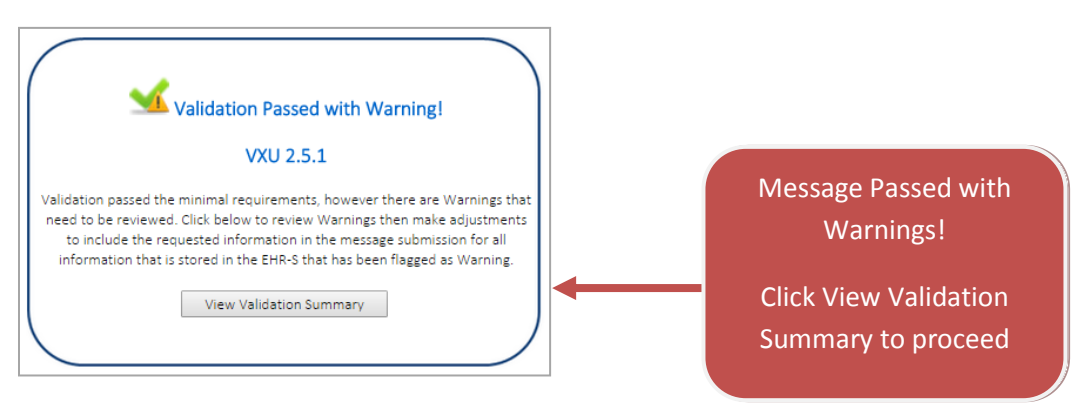

b. Validation Passed – The message passed and has NO Warnings. Click Continue proceed and to receive an update on message status.

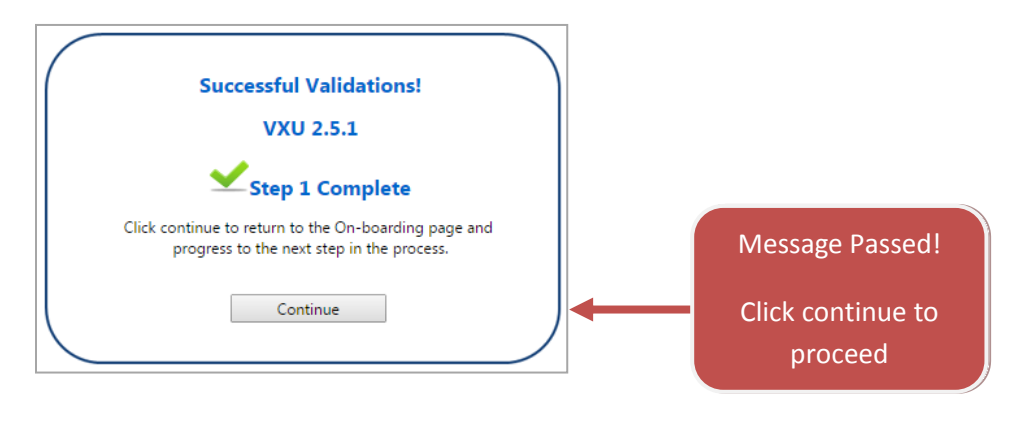

| CDPHE<br>Department of<br>Health & Envir                                                                                                    | ADO<br>of Public<br>ironment                                                                                                    |                                                                                               |                                                                                | Contraction of the second second seco |
|----------------------------------------------------------------------------------------------------|----------------------------------------------------------------------------------------------------|-----------------------------------------------------------------------------------------------|--------------------------------------------------------------------------------|----------------------------------------------------------------------------------------------------|
| (DE) Data Excha                                                                                                    | nge                                                                                                    |                                                                                               | S                                                                              |                                                                                                    |
| Next Step: Click the step below to get started                                                                                                    | Data Exchange Profile                                                                                                    | HL7 Validation To                                                                             | pol Interface Project                                                          |                                                                                                    |
| The step-by-step on-boarding proces<br>each step based on your actions. Clic<br>infromation or perfom the appropria<br>step marked as incomplete to progre<br>VXU - Validation Status | s is respresented below. The st<br>king on the step will navigate y<br>te actions to complete the step<br>ss through the onboarding pro | tatus indicators provide<br>rou to the area within th<br>p. Click Step 1 to begin c<br>icess. | VXU Validation Status<br>valid messages upload<br>crift<br>and 10 administered | s shows total<br>ded. To meet<br>te 3 historical<br>vaccinations                                                                                                    |
| Description                                                                                                    | Valid Histor                                                                                                    | ical Immunization                                                                             | Valid Current Immunization                                                     |                                                                                                    |
| Total valid messages must be receive                                                                                                    | d:                                                                                                    | 5                                                                                             | 10                                                                             | -                                                                                                    |
| Total valid messages uploaded so far                                                                                                    |                                                                                                    | 0                                                                                             | 22                                                                             |                                                                                                    |

#### 2. The next steps include:

- a. If this is the first message submitted, then repeat the process, under the **Uploading a HL7 Test Message** section, to submit 10 distinct administered and 3 distinct historical test vaccinations for review.
- b. Once all 13 distinct messages have passed then the process is finished and the organization will be listed in the CIIS Resource Center as having met the CIIS HL7 messaging requirements. The organization will be placed on the interface wait list and will be invited to onboard when resources are available.

# Note: If there are Warnings within the message, review each segment and correct for the next round of testing.

#### Validation Failed – Status & Next Steps

1. If your message does not meet the CIIS HL7 File Specifications a Validation Failed message will display after the validation processes. Click View Error Report to proceed.

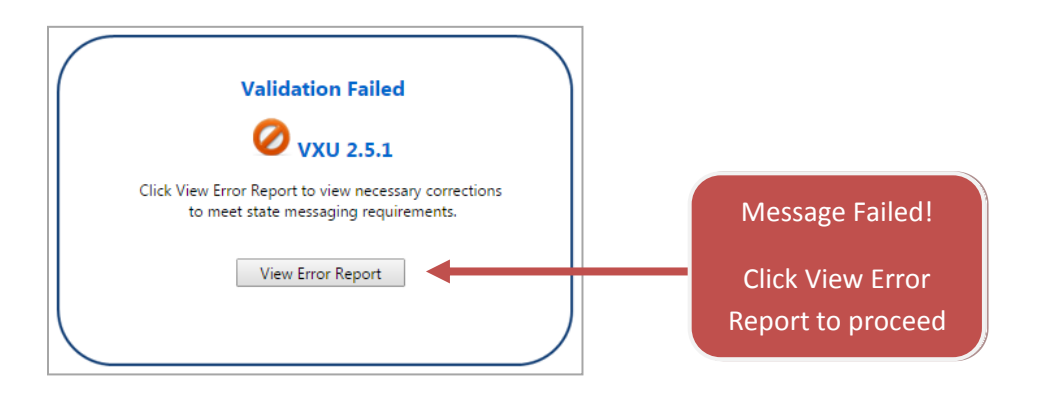

ADO IMM

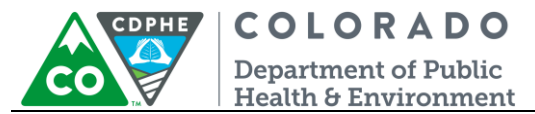

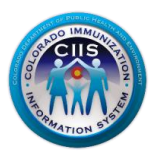

- 2. The next steps include:
  - a. After clicking View Error Report a Message Summary screen displays. You will be able to see the results, broken down by number of valid, error, and warning segments.

| Kim.Gulliver           |                              |                            |                             |                        | View Messages |
|------------------------|------------------------------|----------------------------|-----------------------------|------------------------|---------------|
| Kim's Test Clinic      |                              |                            |                             | Edit Mai               | n Profile     |
| 123 Test Lane          | Primary Contact: Linda Strem | ming                       |                             |                        |               |
| Test City, CO 80108    | (123) 123 1233               | EHR: Allscri<br>EHR Contac | pts-Allscrip<br>ct: Jane Do | ots ED-6.3 Servic<br>e | e Release 4   |
| HL7 Messa              | age Validation               |                            |                             |                        |               |
| Message Su             | immary                       |                            |                             |                        |               |
| Evaluation Date: 11 06 | 2014 11:20                   | File Status: ⊘             | Т                           | ested By: Kim Gu       | Illiver       |
| File Type: VXU         |                              | File Name: iSIIS 25        | 1 SSN Test                  | t.txt                  |               |
| Result: 115 Valid      | 3 Errors 1 Warnings          |                            |                             | L7 Version: 2.5.1      |               |
| Messages II            | nformation                   |                            |                             |                        |               |
| # Message              |                              |                            | Status                      | View Detail            | View Summary  |
| 1. MSH ^~\& Exa        | mpleEHR CO9876^ABC Clinic    | CIIS CDPHE 2               | 0                           | View                   | View          |

| ∠        | No Changes Needed – Segment Passed                 |
|----------|----------------------------------------------------|
| 0        | Changes Required for Segment to Pass               |
| <u> </u> | Changes May Be Required Based on CIIS Requirements |

- b. Review the *Viewing Summary and Detailed Report* section, explained in the **Running and Interpreting Reports** section, to find out where the errors occurred.
- c. Resubmit a new test file, including the changes, by repeating the process under the **Uploading a HL7 Test Message** section.

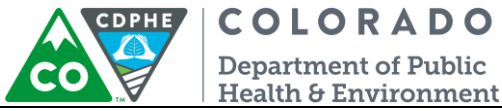

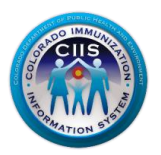

### **Running and Interpreting Reports**

#### Viewing Summary Report

1. On the HL7 Message Validation Message Summary screen, click on View under the View Summary column to view a Message Validation Summary Report.

| Kim.Gulliver                                                   |                                     |                     |                            |                                          | Uiew Messages |
|----------------------------------------------------------------|-------------------------------------|---------------------|----------------------------|------------------------------------------|---------------|
| Kim's Test Clinic                                              |                                     |                     |                            | Edit Mai                                 | in Profile 💋  |
| 123 Test Lane                                                  | Primary Contact: Linda Strem        | ming                |                            |                                          |               |
|                                                                | (123) 123 1233                      | EHR: Allscri        | ipts-Allscrip              | ots ED-6.3 Servic                        | e Release 4   |
| Test City, CO 80108                                            | 8                                   | EHR Conta           | ct: Jane Do                | e                                        |               |
| Evaluation Date: 11.0                                          | ummary<br>6 2014 11:20              | File Status: 🙆      | Т                          | ested By: Kim Gu                         | Illiver       |
|                                                                |                                     | V                   |                            |                                          |               |
| E1 T 10/11                                                     |                                     | ETLINE COTTO OF     | 1 CCN T 1                  |                                          |               |
| File Type: VXU                                                 | • • • • • • • •                     | File Name: iSIIS 25 | 51 SSN Test                | .txt                                     |               |
| File Type: VXU<br>Result: <u> 115</u> Valid                    | 🧭 3 Errors 🛕 1 Warnings             | File Name: iSIIS 25 | 51 SSN Test<br>H           | .txt<br>L7 Version: 2.5.1                | L             |
| File Type: VXU<br>Result: 🛫 115 Valid<br>Messages I            | <b>0</b> 3 Errors <b>1</b> Warnings | File Name: iSIIS 25 | 51 SSN Test<br>H           | .txt<br>L7 Version: 2.5.1                | L             |
| File Type: VXU<br>Result: 115 Valid<br>Messages I<br># Message | <b>3</b> Errors <b>1</b> Warnings   | File Name: iSIIS 25 | 51 SSN Test<br>H<br>Status | .txt<br>L7 Version: 2.5.1<br>View Detail | View Summary  |

- 2. After clicking View under View Summary, a Message Validation Summary report is displayed with the following information:
  - a. Message Summary displays the number of segments in the following categories: passed, errors, and warnings.

| ✓        | No Changes Needed – Segment Passed                 |
|----------|----------------------------------------------------|
| 0        | Changes Required for Segment to Pass               |
| <u> </u> | Changes May Be Required Based on CIIS Requirements |

- b. Messages Information displays information about the message and the status.
- c. Errors displays detailed information showing the segment, field name, and validation/information for each error. It is required for these to be changed before the segment will pass and meet CIIS HL7 Messaging Specifications.
- Warnings displays detailed information showing segment, field name, and validation/information for each warning. Changes may be required, based on CIIS requirements, before this segment will pass and meet CIIS HL7 Messaging Specifications.

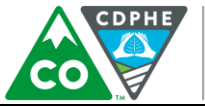

**COLORADO** Department of Public Health & Environment

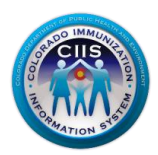

|                                                                                      | .7 Message Valida                                                                          | ation Summary                                                                                                    | Close  |                       |
|--------------------------------------------------------------------------------------|--------------------------------------------------------------------------------------------|----------------------------------------------------------------------------------------------------|--------|-----------------------|
| Kim's Te                                                                             | st Clinic                                                                                  |                                                                                                    |        |                       |
| 123 Test Lane<br>Test City, CO                                                       | e Primary Contact: Linda 5<br>(123) 123 1233<br>80108                                      | ;<br>tremming<br>EHR: Allscripts-Allscripts ED-6.3 Service Releas<br>EHR Contact: Jane Doe                                                                                                    | e 4    |                       |
| Messag                                                                               | ge Summary                                                                                 |                                                                                                    |        |                       |
| Evaluation Da<br>File Type: VXI<br>Result: 11                                        | ate: 11 06 2014 11:54<br>U<br>15 Valid 🧭 3 Errors 🛕 1 Warnin<br><b>ges Information</b>     | File Status: 🧭 Tested By: Kim Gulliver<br>File Name: iSIIS 251 SSN Test.txt<br>HL7 Version: 2.5.1                                                                                                    |        | Message Summary       |
| # Messa                                                                              |                                                                                            |                                                                                                    | Status |                       |
| 1. MSH                                                                               | ^~\& ExampleEHR CO9876^AB                                                                  | C Clinic CIIS CDPHE 2                                                                                                    | 0      | Intessages informatio |
| Errors<br># Segmen                                                                   | t Field Name                                                                               | Validation                                                                                                    | Status |                       |
| 1. PID19                                                                             | SSN number - patient                                                                       | Do not send complete SSN, only last 4 digit should be sent.                                                                                                    | 0      |                       |
| 2. NK137                                                                             | 523-74-9378<br>Contact person social security<br>#                                         | Do not send complete SSN, only last 4 digit should be sent.                                                                                                    | 0      | Error Section         |
|                                                                                      | 523-74-9378                                                                                |                                                                                                    |        |                       |
| Value Sent:                                                                          | Incured Cocial Cocurity                                                                    | The method of the second state of the second state of the second s |        |                       |
| Value Sent:<br>3. IN22                                                               | Number                                                                                     | Do not send complete SSN, only last 4 digit should be<br>sent.                                                                                                    | 0      |                       |
| Value Sent:<br>3. IN22<br>Value Sent:                                                | Number<br>523-74-9378                                                                      | sent.                                                                                                    | 0      |                       |
| Value Sent:<br>3. IN22<br>Value Sent:<br>Warni                                       | Number<br>523-74-9378                                                                      | Do not sena complete SSIN, only last 4 digit should be<br>sent.                                                                                                    | 0      |                       |
| Value Sent:<br>3. IN22<br>Value Sent:<br>Warni<br># Segmen                           | Number Social Security<br>Sumber 523-74-9378                                               | Joo not sena complete SSIV, only last 4 digit should be<br>sent.                                                                                                    | Status |                       |
| Value Sent:<br>3. IN22<br>Value Sent:<br><b>Warni</b><br><b># Segmen</b><br>1. PID24 | Number<br>523-74-9378<br><b>ngs</b><br><b>t</b> Field Name V<br>Multiple birth indicator S | alidation<br>hould be populated if relevant data exists in the EHR                                                                                                    | Status | Warning Section       |

| $\checkmark$ | No Changes Needed – Segment Passed                 |
|--------------|----------------------------------------------------|
| 0            | Changes Required for Segment to Pass               |
|              | Changes May Be Required Based on CIIS Requirements |

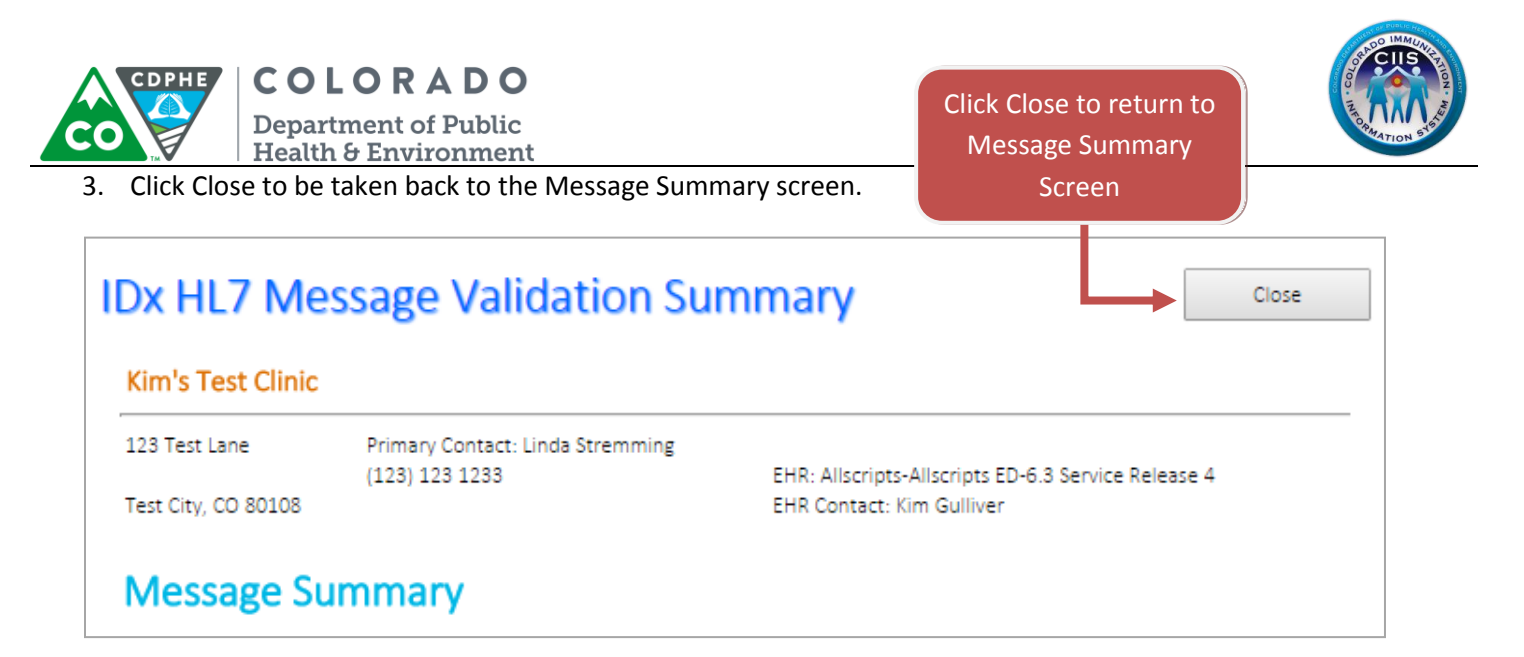

### Viewing Detailed Report

1. On the HL7 Message Validation Message Summary screen, click on View under the View Detail column to view a Message Validation Detailed Report.

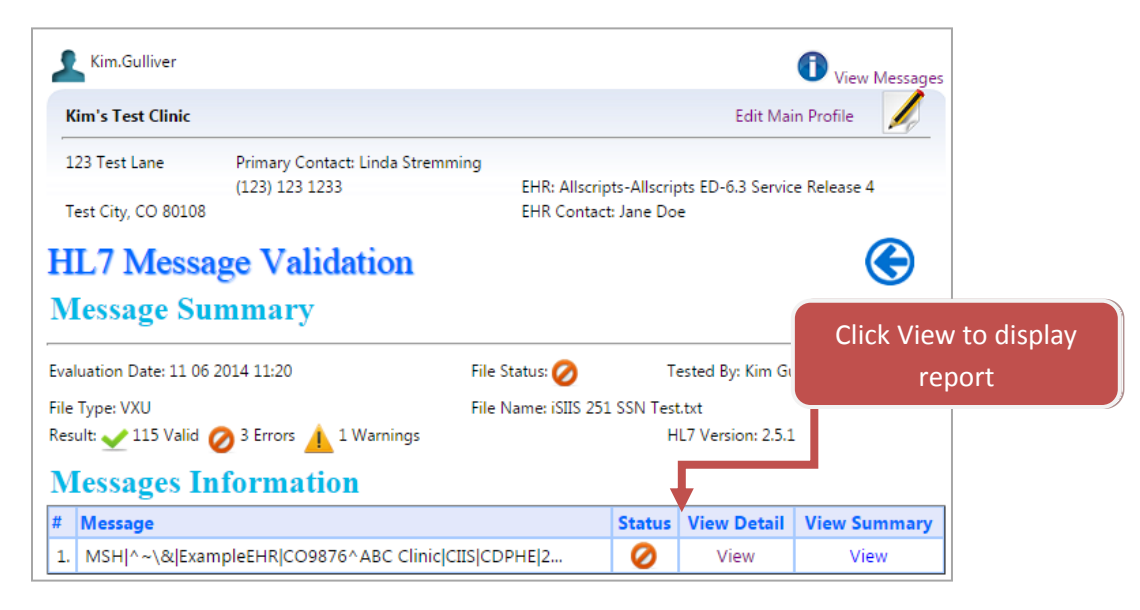

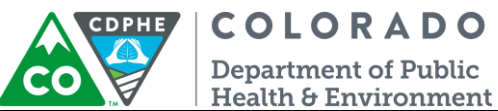

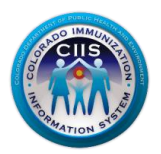

- 2. After clicking View under View Detail, a Message Validation Summary report is displayed and includes the following sections.
  - a. Message Summary displays the number of segments in the following categories: passed, errors, and warnings.

| ✓                                      | No Changes Needed – Segment Passed                 |
|----------------------------------------|----------------------------------------------------|
| O Changes Required for Segment to Pass |                                                    |
|                                        | Changes May Be Required Based on CIIS Requirements |

- b. Messages Information displays information about the message, the status, and links to view detailed and summary reports.
- c. Message Detail Validations detailed listing of each segment, field name, validation, value, and status.
  - Segment displays the HL7 segment.
  - Field Name displays the HL7 field name.
  - Validation displays a message explaining how segment/field is validated based on standard HL7 messaging rules and CIIS local implementation guide.
  - Value this field allows you to see what information was submitted in the HL7 test message.
  - Status displays the passed, error, and warning explaining the status of that segment

#### COLORADO CDPHE

Department of Public Health & Environment

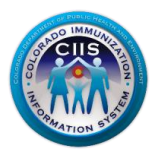

## **HL7 Message Validation**

## **Message Summary**

CO

Evaluation Date: 12 26 2014 12:51 File Type: VXU Result: ✔ 67 Valid ⊘ 84 Errors 🛕 65 Warnings

File Status: ⊘

Tested By: Kim Gulliver File Name: Questions HL7 Validations.txt HL7 Version:

G

### **Messages Information**

| #  | Message                                            | Status | View Detail | View Summary |
|----|----------------------------------------------------|--------|-------------|--------------|
| 1. | - MSH-4 value?? - How to get link to code set in v | 0      | View        | View         |

| Me  | essage D                                                                                                    | View Summary                         | Export [                                                             | Data                      |           |              |
|-----|----------------------------------------------------------------------------------------------------|--------------------------------------|----------------------------------------------------------------------|---------------------------|-----------|--------------|
| #   | Segment                                                                                                    | Field Name                           | Validation                                                           |                           | Value     | Status       |
| 1.  | MSH                                                                                                    | MSH Segment                          | New line seperator is present.                                       |                           | See Value | $\checkmark$ |
| 2.  | ORC                                                                                                    | Order Request Segment                | Each RXA segment must be asso<br>segment.                            | ciated with one ORC       | See Value | 0            |
| 3.  | RXA1                                                                                                    | Give sub-ID counter                  | Is Required. Default value is 0                                      |                           | See Value | 0            |
| 4.  | RXA2                                                                                                    | Administration sub-ID<br>counter     | Is Required. Default value is 999                                    |                           | See Value | 0            |
| 5.  | RXA3                                                                                                    | Date/time start of<br>administration | Is Required.                                                         |                           | See Value | 0            |
| 6.  | RXA3                                                                                                    | Date/time start of<br>administration | Validated for correct date forma                                     | t.                        | See Value | ⊻            |
| 7.  | RXA3                                                                                                    | Date/time start of<br>administration | Is not before patient DOB                                            |                           | See Value | 0            |
| 8.  | RXA5                                                                                                    | Administered code                    | Either CVX or CPT Code is Requir                                     | ed.                       | See Value | 0            |
| 9.  | RXA5                                                                                                    | Administered code                    | CPT Code is not blank.                                               |                           | See Value |              |
| 10. | RXA5                                                                                                    | Administered code                    | Content validation for correctne<br>set. Click to View Acceptable Co | ss of CPT HL7 Code<br>des | See Value |              |
| 11. | RXA5                                                                                                    | Administered code                    | CVX Code is not blank.                                               |                           | See Value |              |
| 12. | 2. RXA5 Administered code Content validation for correctness of CVX HL7 Code set. Click to View Acceptable Codes |                                      | See Value                                                            |                           |           |              |
|     |                                                                                                    |                                      |                                                                      |                           |           |              |

#### April 2016 HL7 Messaging Tool – Individual Site

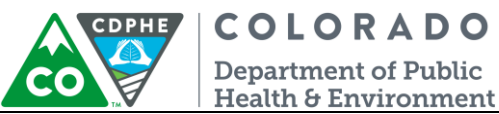

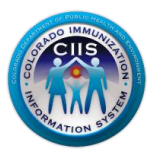

- 3. Review the status column and fix any segments with an error and warning (may not be required for all warnings) messages.
  - a. For any segments with an error or warning status click See Value under the Value column to view what value was submitted in the original message.

| Message Detail Validations |         |                        |                                                     | Export [  | Data         |
|----------------------------|---------|------------------------|-----------------------------------------------------|-----------|--------------|
| #                          | Segment | Field Name             | Validation                                          | Value     | Status       |
| 1.                         | MSH     | MSH Segment            | New line seperator is present.                      | See Value | $\checkmark$ |
| 2.                         | MSH1    | Field separator        | Is Required.                                        | See Value | $\checkmark$ |
| 3.                         | MSH1    | Field separator        | Content of this field is valid. Should contain ^~\& | See Value | $\checkmark$ |
| 4.                         | MSH     | MSH Segment            | Is not repeating                                    | See Value | $\checkmark$ |
| 5.                         | MSH2    | Encoding<br>characters | Is Required.                                        | See Value | ⊻            |
| 6.                         | MSH2    | Encoding<br>characters | Content of this field is valid.                     | See Value | 0            |

Click See Value to display information submitted in

| iSIIS Vision - IDx Manager | ent System - Google Chrome  |     |
|----------------------------|-----------------------------|-----|
| 🗋 74.118.245.168/isii      | coUAT/viewText.asp?Value=^& | Q   |
| View Value                 |                             |     |
| Value is: ^                | Close                       |     |
| •                          |                             | ► I |

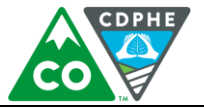

**COLORADO** Department of Public Health & Environment

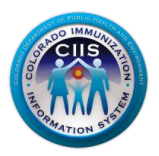

b. If there is a HL7 Code Set available for the segment data, with an error or warning status, click on View Acceptable Codes under the Validation Column to display the appropriate HL7 Code Set.

| 116. | RXR1 | Route | Administration Route should be populated if relevant data exists in the EHR. | See Value | ∠ |
|------|------|-------|------------------------------------------------------------------------------|-----------|---|
| 117. | RXR1 | Route | Content validation for correctness of HL7 Code set. Click to View            | See Value | ~ |

#### HL7 2.5.1 - Route Codeset - HL7 0162

|    | 2.3.1 - Noute | Coueset - HL | / 0102                                            |        | Click Acceptable              |
|----|---------------|--------------|---------------------------------------------------|--------|-------------------------------|
|    |               |              |                                                   | Cancel | Codes to view HL7<br>Code Set |
| #  | HL7 Version   | CodeValue    | Description                                       |        |                               |
| 1  | 2.5.1         | C28161       | Intramuscular                                     |        |                               |
| 2  | 2.5.1         | C38238       | Intradermal                                       |        |                               |
| 3  | 2.5.1         | C38276       | Intravenous                                       |        |                               |
| 4  | 2.5.1         | C38284       | Nasal                                             |        |                               |
| 5  | 2.5.1         | C38288       | Oral                                              |        |                               |
| 6  | 2.5.1         | C38299       | Subcutaneous                                      |        |                               |
| 7  | 2.5.1         | C38305       | Transdermal                                       |        |                               |
| 8  | 2.5.1         | C38676       | Percutaneous made done or effected through the sk | in.    |                               |
| 9  | 2.5.1         | ID           | Intradermal                                       |        |                               |
| 10 | 2.5.1         | IM           | Intramuscular                                     |        |                               |
| 11 | 2.5.1         | IV           | Intravenous                                       |        |                               |
| 12 | 2.5.1         | NS           | Nasal                                             |        |                               |
| 13 | 2.5.1         | OTH          | Other/Miscellaneous                               |        |                               |
| 14 | 2.5.1         | PO           | Oral                                              |        |                               |
| 15 | 2.5.1         | SC           | Subcutaneous                                      |        |                               |
| 16 | 2.5.1         | TD           | Transdermal                                       |        |                               |

c. Once changes have been made resubmit a new test message, including the changes, by repeating the process described under the **Uploading a HL7 Test Message** section.